## IN-GEHA-TES Instructivo de Usuario para el manejo de la aplicación móvil HaciendaMed de la Secretaría de Hacienda

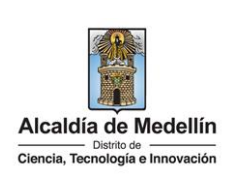

| Secretaría:    | Secretaría de Hacienda                                                                                      |
|----------------|----------------------------------------------------------------------------------------------------|
| Subsecretaría: | Tesorería                                                                                                   |
| Ubicación:     | Centro Administrativo Distrital La Alpujarra, en el Hall de la<br>Tesorería, CL 44 # 52 - 165, primer piso. |
| Contacto:      | 604444144 - 6043228069                                                                                      |

| Descripción (En que consiste):                                                                                                    |      |  |
|----------------------------------------------------------------------------------------------------|------|--|
| Este instructivo de usuario permite describir el uso de las operaciones de la aplicación móvil HaciendaMed,                                            | , de |  |
| la Secretaría de Hacienda del Distrito de Medellín.                                                                                                    |      |  |
| <b>Dirigido a:</b> Usuarios que requieran realizar pagos de impuestos públicos a través de la aplicación oficial del Distrito de Medellín HaciendaMed. |      |  |
| Pasos a seguir:                                                                                                    |      |  |

La aplicación móvil HaciendaMed es la aplicación móvil gratuita de la Secretaria de Hacienda del Distrito de Medellín, a través de la cual, los usuarios pueden realizar las siguientes acciones:

- Visualizar y/o descargar el documento de cobro del impuesto predial.
- Generar el certificado paz y salvo predial.
- Paga los impuestos en línea.
- Descargar los comprobantes de pago.
- Consultar el estado de las transacciones.
- Generar el certificado de estar inscrito o no como contribuyente de Industria y Comercio.
- Generar el certificado de cancelación definitiva (Industria y Comercio).
- Generar el certificado a establecimientos activos e inactivos (Industria y Comercio).
- Generar el certificado de estar al día en impuesto facturado (Industria y Comercio).

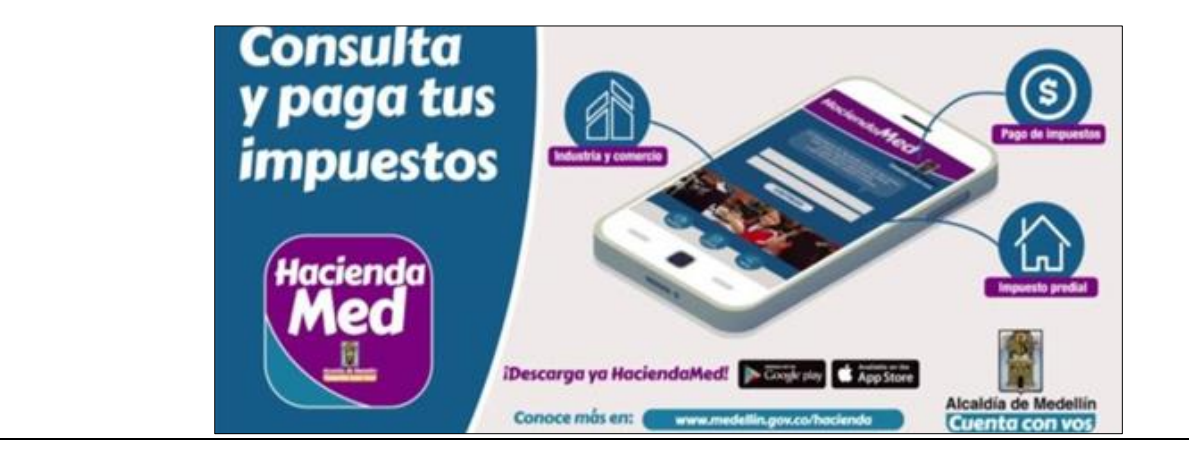

IN-GEHA-143, Versión 04.

**Versión:** 04

## IN-GEHA-TES Instructivo de Usuario para el manejo de la aplicación móvil HaciendaMed de la Secretaría de Hacienda

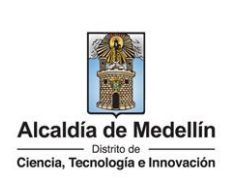

#### 1. Descargar aplicación HaciendaMed

2. El usuario ingresa a la tienda de aplicaciones predeterminada para su dispositivo móvil "PlayStore" o "Appstore".

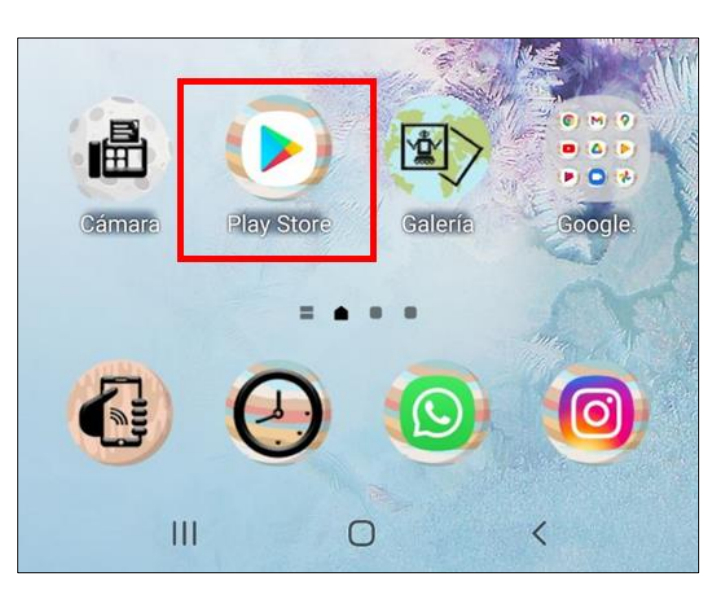

3. En el buscador de la tienda de aplicaciones, digita "HaciendaMed".

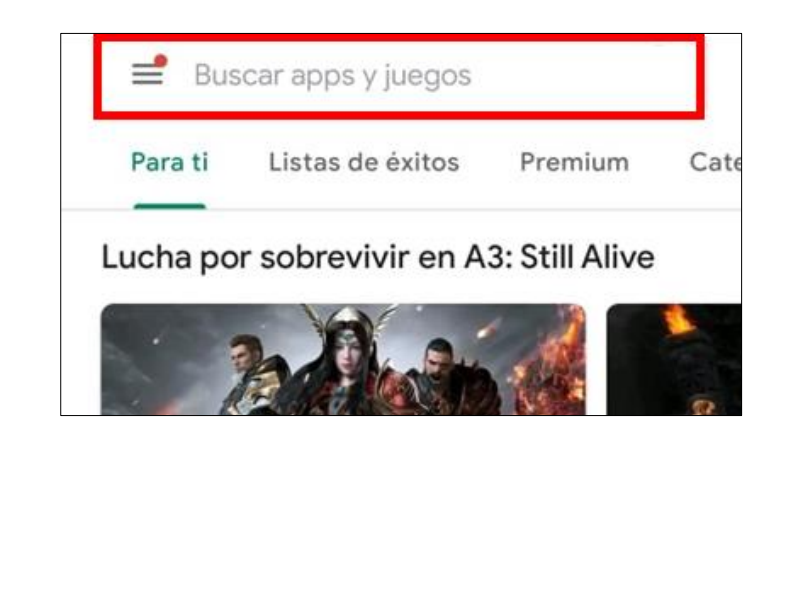

IN-GEHA-143, Versión 04.

| <b>Código:</b> IN-GEHA-<br>143 | IN-GEHA-TES Instructivo de Usuario para<br>el manejo de la aplicación móvil |                                  |
|--------------------------------|-----------------------------------------------------------------------------|----------------------------------|
| Versión: 04                    | HaciendaMed de la Secretaría de                                             | Alcaldía de Medellín             |
|                                | Hacienda                                                                    | Ciencia, Tecnología e Innovación |
|                                |                                                                             |                                  |

**4.** Selecciona de la lista de resultados la aplicación con el icono . Selecciona el botón "Instalar" o "Descargar" y al finalizar se crea el icono de acceso en su dispositivo móvil.

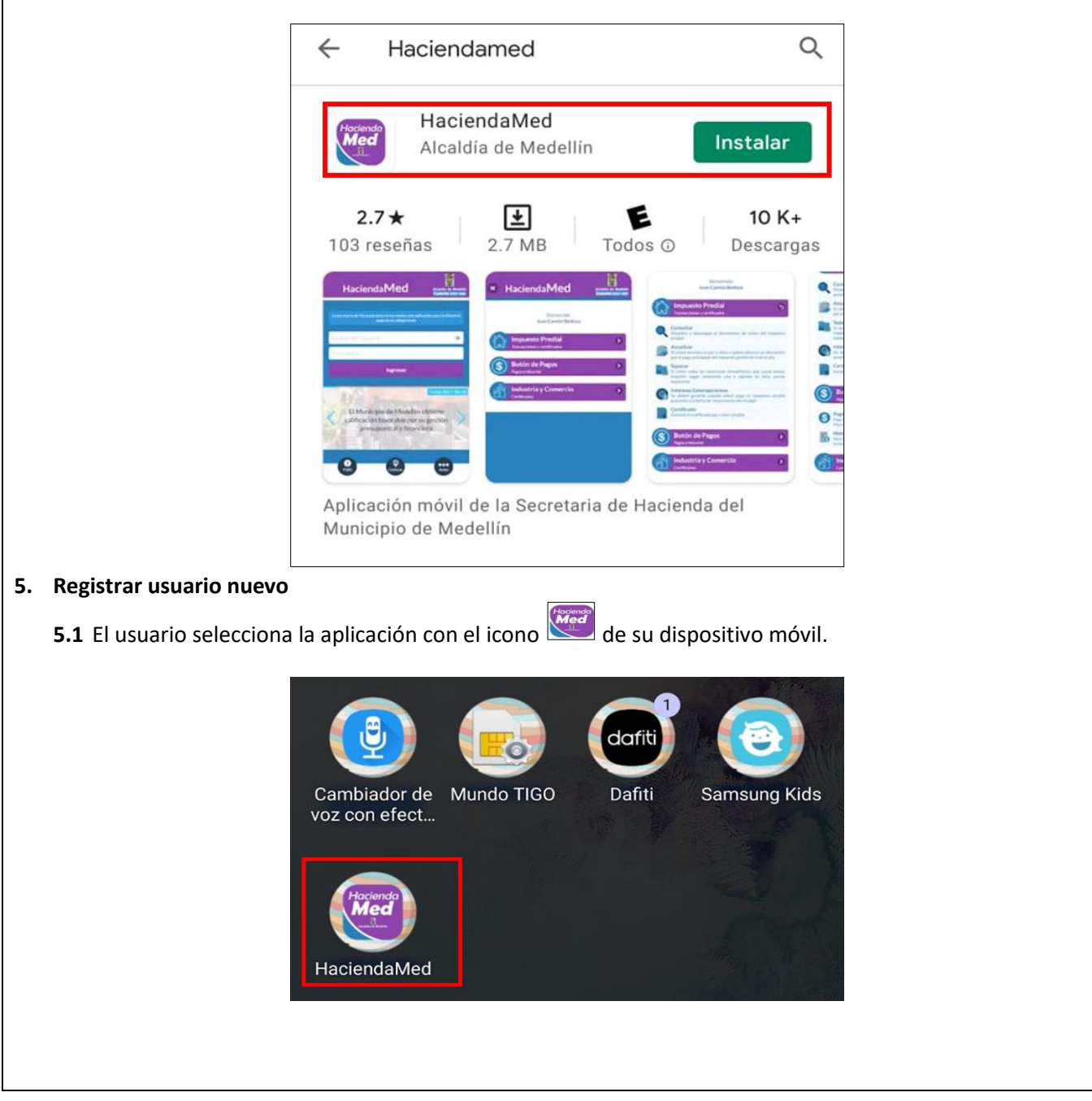

IN-GEHA-143, Versión 04.

**Versión:** 04

## IN-GEHA-TES Instructivo de Usuario para el manejo de la aplicación móvil HaciendaMed de la Secretaría de Hacienda

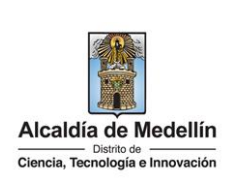

|                                           | n "Regístrate" ubicado en la parte infe                                           | rior derecha.                          |                           |
|-------------------------------------------|-----------------------------------------------------------------------------------|----------------------------------------|---------------------------|
|                                           | HaciendaMed                                                                       | Alcaldía de Medellín<br>Cuenta con vos |                           |
|                                           | La secretaria de Hacienda pone en tus mai<br>para facilitarte el pago de las obli | nos esta aplicación<br>igaciones       |                           |
|                                           | Cédula/NIT/Usuario                                                                |                                        |                           |
|                                           | Contraseña                                                                        |                                        |                           |
|                                           | Ingresar                                                                          |                                        |                           |
|                                           | ¿Olvidaste tu contraseña?                                                         | Registrate                             |                           |
| <b>5.3</b> Se visualiza una nu registro". | ueva ventana. Diligencia el formulario                                            | de registro y selec                    | ciona el botón "Continuar |
|                                           |                                                                                   |                                        |                           |
|                                           |                                                                                   |                                        |                           |
|                                           |                                                                                   |                                        |                           |
|                                           |                                                                                   |                                        |                           |
|                                           |                                                                                   |                                        |                           |
|                                           |                                                                                   |                                        |                           |
|                                           |                                                                                   |                                        |                           |

**Versión:** 04

## IN-GEHA-TES Instructivo de Usuario para el manejo de la aplicación móvil HaciendaMed de la Secretaría de Hacienda

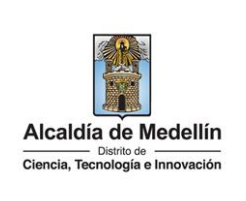

| HaciendaMed                                                                                                    | Alcaldia de Medelli<br>Cuenta con vos             |
|----------------------------------------------------------------------------------------------------|---------------------------------------------------|
| Registrate                                                                                                    |                                                   |
| Tipo de sociedad                                                                                                    | $\odot$                                           |
| Tipo de entidad                                                                                                    | $\odot$                                           |
| Tipo de identificación                                                                                                    | $\odot$                                           |
| Cédula/NIT                                                                                                    |                                                   |
| Nombre o razón social                                                                                                    |                                                   |
| Apellidos                                                                                                    |                                                   |
| Género                                                                                                    | 0                                                 |
| tu buzón electrónico                                                                                                    |                                                   |
| tu dirección de residencia o comer                                                                                                    | cial                                              |
| el nombre de tu barrio                                                                                                    |                                                   |
| un teléfono de contacto                                                                                                    |                                                   |
| otro teléfono de contacto o un mó                                                                                                    | zil                                               |
| Colombia                                                                                                    | 0                                                 |
| ANTIOQUIA                                                                                                    | Ø                                                 |
| MEDELLÍN                                                                                                    | $\odot$                                           |
| Acepto las políticas de uso del por<br>acuerdo con el procedimiento para la<br>datos personales en el Municipio de M                   | tal y estoy de<br>protección de<br>1edellín       |
| Autorizo al Municipio de Medellín pa<br>correos electrónicos de document<br>comunicaciones oficiales, actos a<br>trámites y servicios. | ra el envío de<br>os de cobro,<br>Iministrativos, |
| Continuar registro                                                                                                    |                                                   |

IN-GEHA-143, Versión 04.

**Versión:** 04

IN-GEHA-143, Versión 04.

# IN-GEHA-TES Instructivo de Usuario para el manejo de la aplicación móvil HaciendaMed de la Secretaría de Hacienda

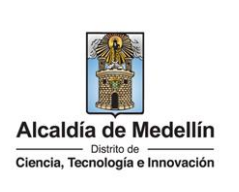

5.4 El sistema de la aplicación, envía al correo electrónico registrado la contraseña provisional. 5.5 Oprima el botón 🛄 ubicado en la parte superior derecha para continuar. HaciendaMed Alcaldia de Medellin Registrate Bienvenido al Portal de la Alcaldía de Medellin Una contraseña provisional fue enviada a tu dirección de correo electrónico, se te pedirà la cambies inmediatamente en el primer ingreso por una de tu elección. Gracias por usar los canales virtuales de la Alcaldía de Medellín. 5.6 El usuario visualiza la pantalla principal de la aplicación. Digita en el campo "Cédula/NIT/Usuario" el número de documento de identidad y en el campo "Contraseña", digita la contraseña provisional que fue enviada al correo electrónico registrado, luego oprima el botón "Ingresar". Ê Hacienda Med Alcaldía de Medelli Cuenta con vo Cédula/NIT/Usuario

La impresión o copia magnética de este documento se considera "COPIA NO CONTROLADA". Sólo se garantiza la actualización de esta documentación en el sitio ISOLUCIÓN Alcaldía de Medellín.

Registrate

Ingresar

Contraseña

¿Olvidaste tu contraseña?

**Versión:** 04

### IN-GEHA-TES Instructivo de Usuario para el manejo de la aplicación móvil HaciendaMed de la Secretaría de Hacienda

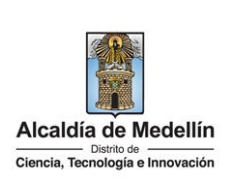

**5.7** Por la seguridad del usuario, al ingresar al sistema con la contraseña provisional asignada se solicita cambiar esta contraseña. La nueva contraseña tendrá entre 8 y 20 letras y números. Las letras se pueden combinar en mayúsculas y minúsculas.

**5.8** Diligencia los campos de información "Nueva contraseña" y "Confirma tu nueva contraseña" y hace clic en el botón "Cambiar contraseña".

| Hola, Cheiferso               | on Moreno Zapata, Por tu seguridad debes cambiar la contraseña            |
|-------------------------------|---------------------------------------------------------------------------|
| La contraseña                 | debe tener mínimo 8 caracteres y máximo 20, debe tener al menos un número |
| Documento:                    |                                                                           |
| Nueva contraseña:             | tu nueva contraseña                                                       |
| Confirma tu nueva contraseña: | confirma tu nueva contraseña                                              |

5.9 El sistema le confirma el cambio de contraseña, para finalizar oprima el botón "Continuar

| Cambia tu Contraseñ | a                                      |
|---------------------|----------------------------------------|
|                     | La contraseña se cambió correctamente. |

#### 6. Iniciar sesión como usuario registrado

**6.1** El usuario ingresa en el campo "Usuario" el número de documento de identidad y en el campo "Contraseña", la contraseña. Oprima el botón "Ingresar".

**Versión:** 04

IN-GEHA-TES Instructivo de Usuario para el manejo de la aplicación móvil HaciendaMed de la Secretaría de Hacienda

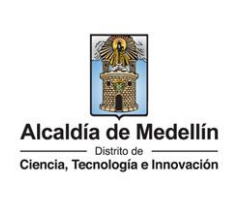

| Hacienda Med Liste de Medellín<br>Cuenta con vos                                                                                                    |  |  |  |  |
|----------------------------------------------------------------------------------------------------|--|--|--|--|
| La secretaria de Hacienda pone en tus manos esta aplicación<br>para facilitarte el pago de las obligaciones                                                                                                    |  |  |  |  |
| Cédula/NIT/Usuario                                                                                                    |  |  |  |  |
| Contraseña                                                                                                    |  |  |  |  |
| Ingresar                                                                                                    |  |  |  |  |
| ¿Olvidaste tu contraseña? Regístrate                                                                                                    |  |  |  |  |
| <b>Nota:</b> también se puede realizar el registro a través de la página web del Distrito de Medellín (Ver "IN-GEHA-<br>038 Instructivo de usuario para el pago de impuestos usando el botón Paga Fácil del portal web del Distrito). |  |  |  |  |
| Aplica el recaudo, ejecutando la transacción SAP FB50 (ver, IN-GEHA-191 Transacción SAP FB50).                                                                                                    |  |  |  |  |
| Hacienda Med                                                                                                    |  |  |  |  |
| Bienvenido                                                                                                    |  |  |  |  |
| Impuesto Predial<br>Transacciones y certificados                                                                                                    |  |  |  |  |
| Botón de Pagos<br>Pagos e historial                                                                                                    |  |  |  |  |
| Industria y Comercio                                                                                                    |  |  |  |  |
|                                                                                                    |  |  |  |  |

La impresión o copia magnética de este documento se considera "COPIA NO CONTROLADA". Sólo se garantiza la actualización de esta documentación en el sitio ISOLUCIÓN Alcaldía de Medellín.

**Versión:** 04

### IN-GEHA-TES Instructivo de Usuario para el manejo de la aplicación móvil HaciendaMed de la Secretaría de Hacienda

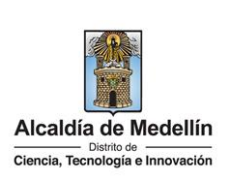

#### 7. Consultar impuesto predial

**7.1** El usuario selecciona el botón "Impuesto predial". Se despliega una lista de opciones y selecciona la opción "Consultar" para visualizar y/o descargar el documento de cobro del impuesto predial.

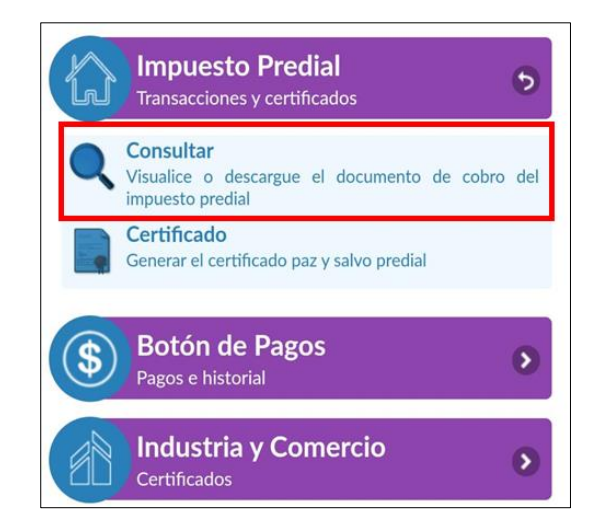

**7.2** En el campo "Periodo" digita el periodo de consulta del impuesto y en el campo "Año" digita el año del documento de cobro del impuesto predial que desea consultar.

| <b>Código:</b> IN-GEHA-<br>143 | IN-GEHA-TES Instructivo de Usuario para<br>el manejo de la aplicación móvil |                                                                         |
|--------------------------------|-----------------------------------------------------------------------------|-------------------------------------------------------------------------|
| Versión: 04                    | HaciendaMed de la Secretaría de<br>Hacienda                                 | Alcaldía de Medellín<br>Distrito de<br>Ciencia, Tecnología e Innovación |

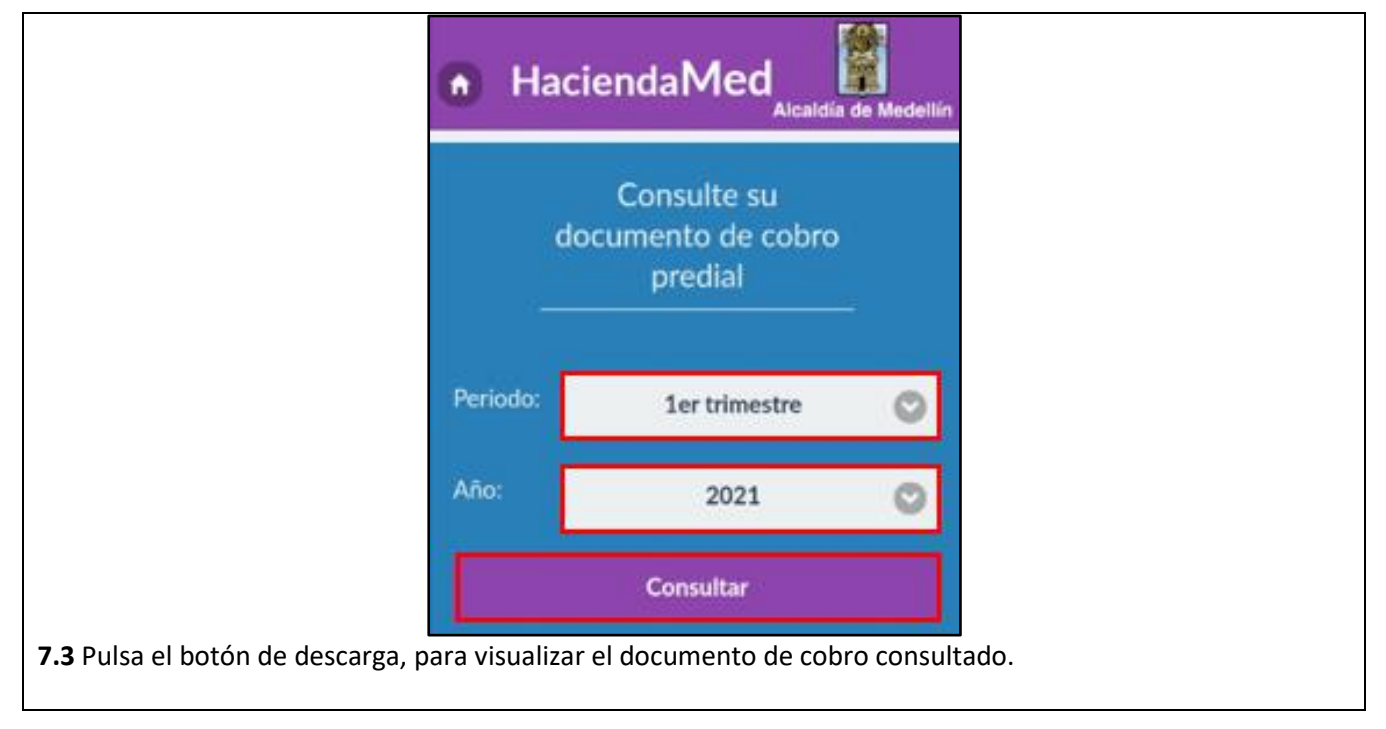

| 143         | IN-GEHA-TES Instructivo de Usuario para<br>el manejo de la aplicación móvil |                                                                         |
|-------------|-----------------------------------------------------------------------------|-------------------------------------------------------------------------|
| Versión: 04 | HaciendaMed de la Secretaría de<br>Hacienda                                 | Alcaldía de Medellín<br>Distrito de<br>Ciencia, Tecnología e Innovación |

| •                                                                                                    | laciendaMed                                  | lellín     |  |  |
|----------------------------------------------------------------------------------------------------|----------------------------------------------|------------|--|--|
|                                                                                                    | Consulte su<br>documento de cobro<br>predial |            |  |  |
| Periodo                                                                                                    | 1er trimestre                                |            |  |  |
| Año:                                                                                                    | 2021                                         |            |  |  |
|                                                                                                    | Consultar                                    |            |  |  |
| Desc<br>Predio: 5<br>RESIDE                                                                                                    | rripción Fecha de Expedición Vencimiento     |            |  |  |
| <b>7.4</b> Se visualiza un mensaje de confirmación, donde se especifica la ruta donde se descarga el documento en el teléfono móvil. Selecciona el botón "ACEPTAR". |                                              |            |  |  |
| 8. Pagar impuesto predial                                                                                                    |                                              |            |  |  |
| 8.1 El usuario selecciona el botón ն para visualizar la pantalla de inicio de la aplicación.                                                                        |                                              |            |  |  |
| <b>8.2</b> Oprime el botón "Botón de pagos" y s                                                                                                    | elecciona la opción "Pago de im              | npuestos". |  |  |

| Código: | IN-GEHA- |
|---------|----------|
| 143     |          |

# IN-GEHA-TES Instructivo de Usuario para el manejo de la aplicación móvil HaciendaMed de la Secretaría de Hacienda

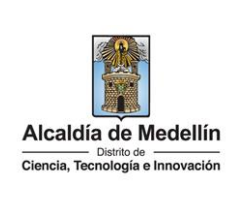

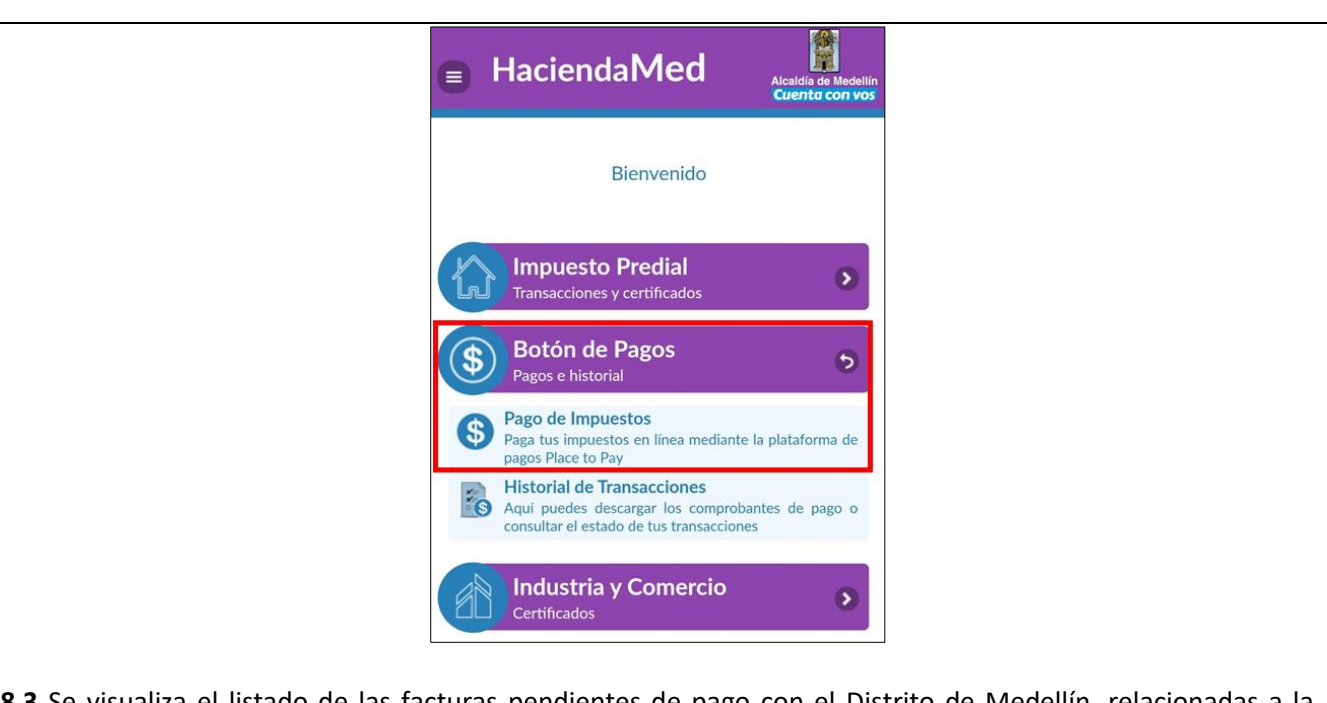

**8.3** Se visualiza el listado de las facturas pendientes de pago con el Distrito de Medellín, relacionadas a la descripción que allí muestra.

| do<br>            | Consulte<br>cumento de<br>predial | su<br>e cobro           |    |
|-------------------|-----------------------------------|-------------------------|----|
| Periodo:          | 1er trim                          | nestre                  | C  |
| Año:              | 202                               | 1                       | C  |
|                   | Consulta                          | r                       |    |
| Descripción       | Fecha de<br>Expedición            | Fecha de<br>Vencimiento |    |
| Predio:<br>RESIDE |                                   |                         | (1 |

IN-GEHA-143, Versión 04.

Versión: 04

## IN-GEHA-TES Instructivo de Usuario para el manejo de la aplicación móvil HaciendaMed de la Secretaría de Hacienda

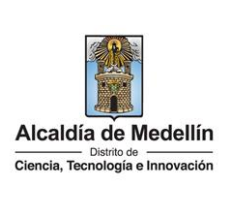

**8.4** Seleccione para cada factura la forma de pago "Trimestral" o "Anualizada". Observe el valor a pagar para cada factura y el valor total a pagar de acuerdo a la selección realizada. Selecciona el botón "Pagar".

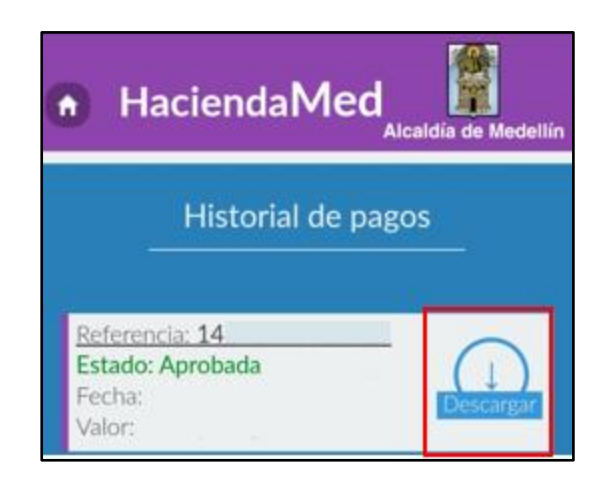

**8.5** Se visualiza una nueva ventana para elegir el medio de pago.

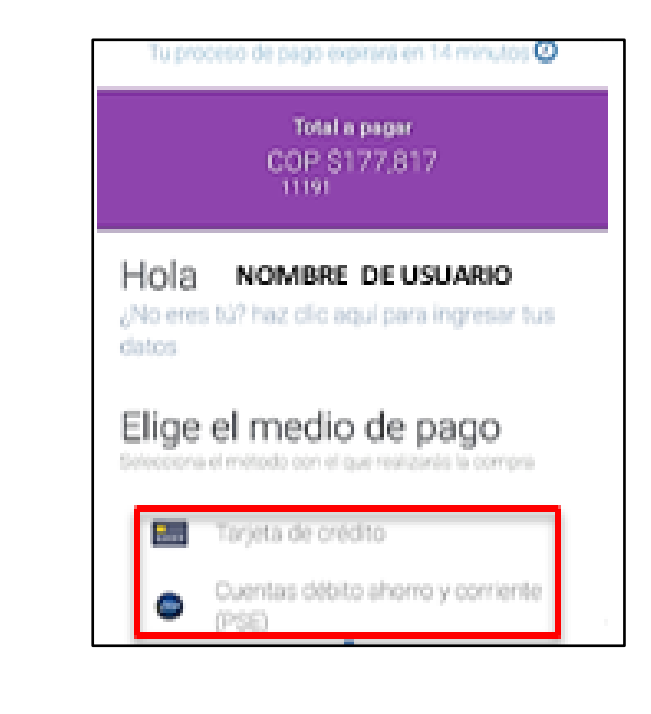

La impresión o copia magnética de este documento se considera "COPIA NO CONTROLADA". Sólo se garantiza la actualización de esta documentación en el sitio ISOLUCIÓN Alcaldía de Medellín.

**Versión:** 04

# IN-GEHA-TES Instructivo de Usuario para el manejo de la aplicación móvil HaciendaMed de la Secretaría de Hacienda

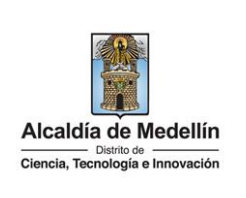

8.6 Se visualiza una nueva ventana "Pagos del Distrito de Medellín", selecciona el botón "OK".

#### 9. Seleccionar "Tarjeta de crédito" como medio de pago

**9.1** El usuario selecciona la opción "Tarjeta de crédito" y diligencia la información solicitada del titular de la tarjeta, número de tarjeta, código de seguridad, fecha vencimiento de la tarjeta. Oprima el botón "Continuar".

**9.2** Seleccionar "Cuentas débito ahorro y corriente (PSE)" como medio de pago.

**9.3** El usuario selecciona la opción "Cuentas débito ahorro y corriente (PSE)" y diligencia la información solicitada: "Tipo de persona" y "Banco". Selecciona el botón "Continuar".

**9.4** Se visualiza la aprobación de la transacción. La aplicación proporciona la confirmación inmediata mediante un comprobante.

#### 10. Generar certificado de paz y salvo del impuesto predial

10.1 El usuario selecciona el botón para visualizar la pantalla de inicio de la aplicación.
10.2 Selecciona el botón "Impuesto predial". Se despliega una lista de opciones y selecciona la opción "Certificado".

IN-GEHA-143, Versión 04.

| Código: | IN-GEHA- |
|---------|----------|
| 143     |          |

# IN-GEHA-TES Instructivo de Usuario para el manejo de la aplicación móvil HaciendaMed de la Secretaría de Hacienda

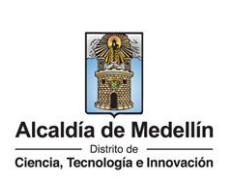

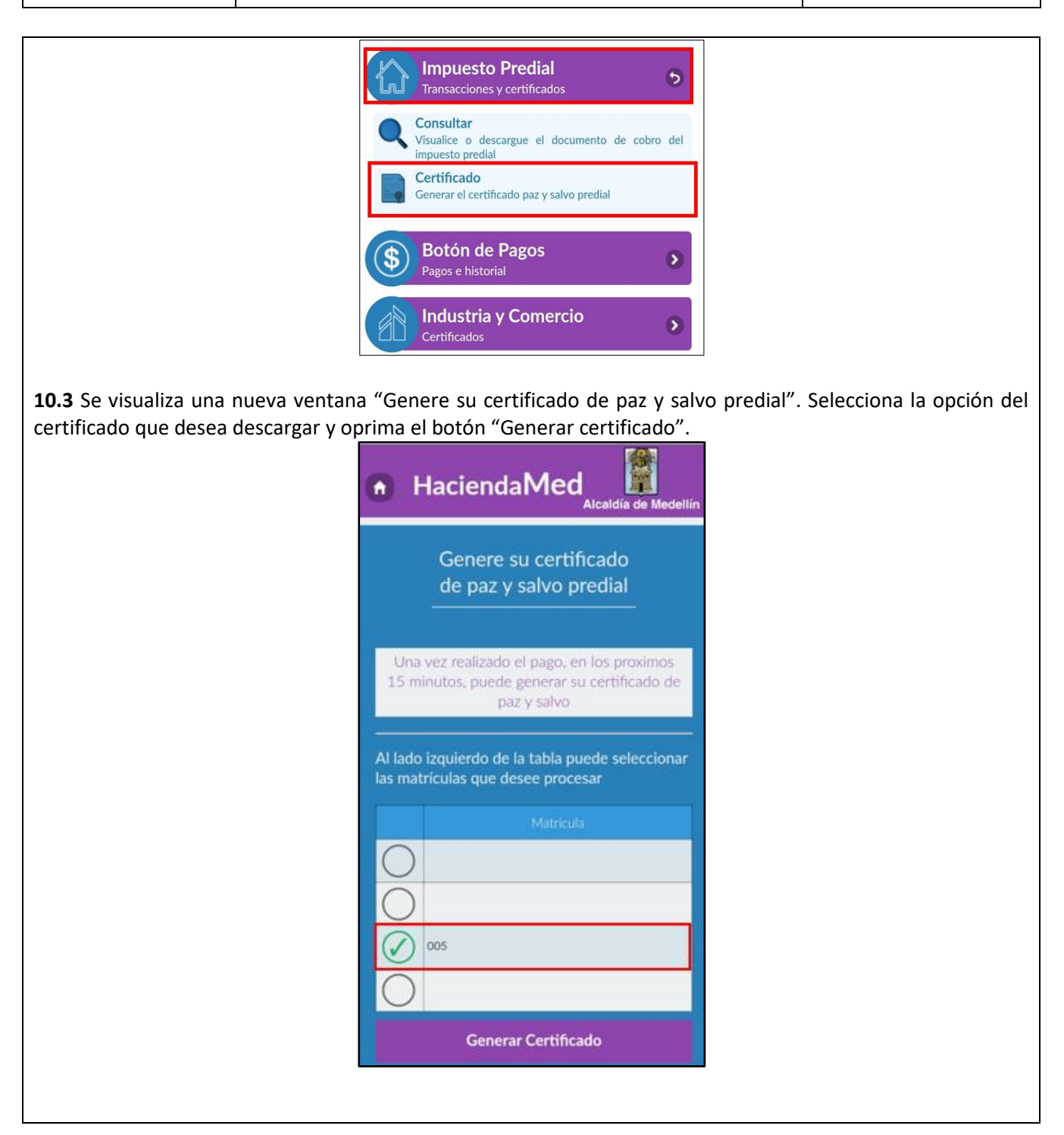

IN-GEHA-143, Versión 04.

Versión: 04

## IN-GEHA-TES Instructivo de Usuario para el manejo de la aplicación móvil HaciendaMed de la Secretaría de Hacienda

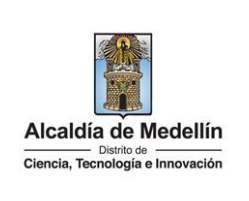

10.4 Se visualiza un mensaje de confirmación, a continuación, selecciona el botón "ACEPTAR". HaciendaMed Confirmación Se ha guardado el documento solicitado en la ruta / Medellin-Descargas Nota: el certificado se descarga directamente en el Smartphone. 11. Consultar el historial de pagos de impuestos **11.1** El usuario selecciona el botón 🛄 para visualizar la pantalla de inicio de la aplicación. 11.2 Selecciona el botón "Botón de pagos". Se despliega una lista de opciones y selecciona la opción "Historial de transacciones".

IN-GEHA-143, Versión 04.

| Código: | IN-GEHA- |
|---------|----------|
| 143     |          |

## IN-GEHA-TES Instructivo de Usuario para el manejo de la aplicación móvil HaciendaMed de la Secretaría de Hacienda

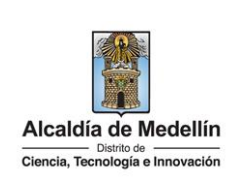

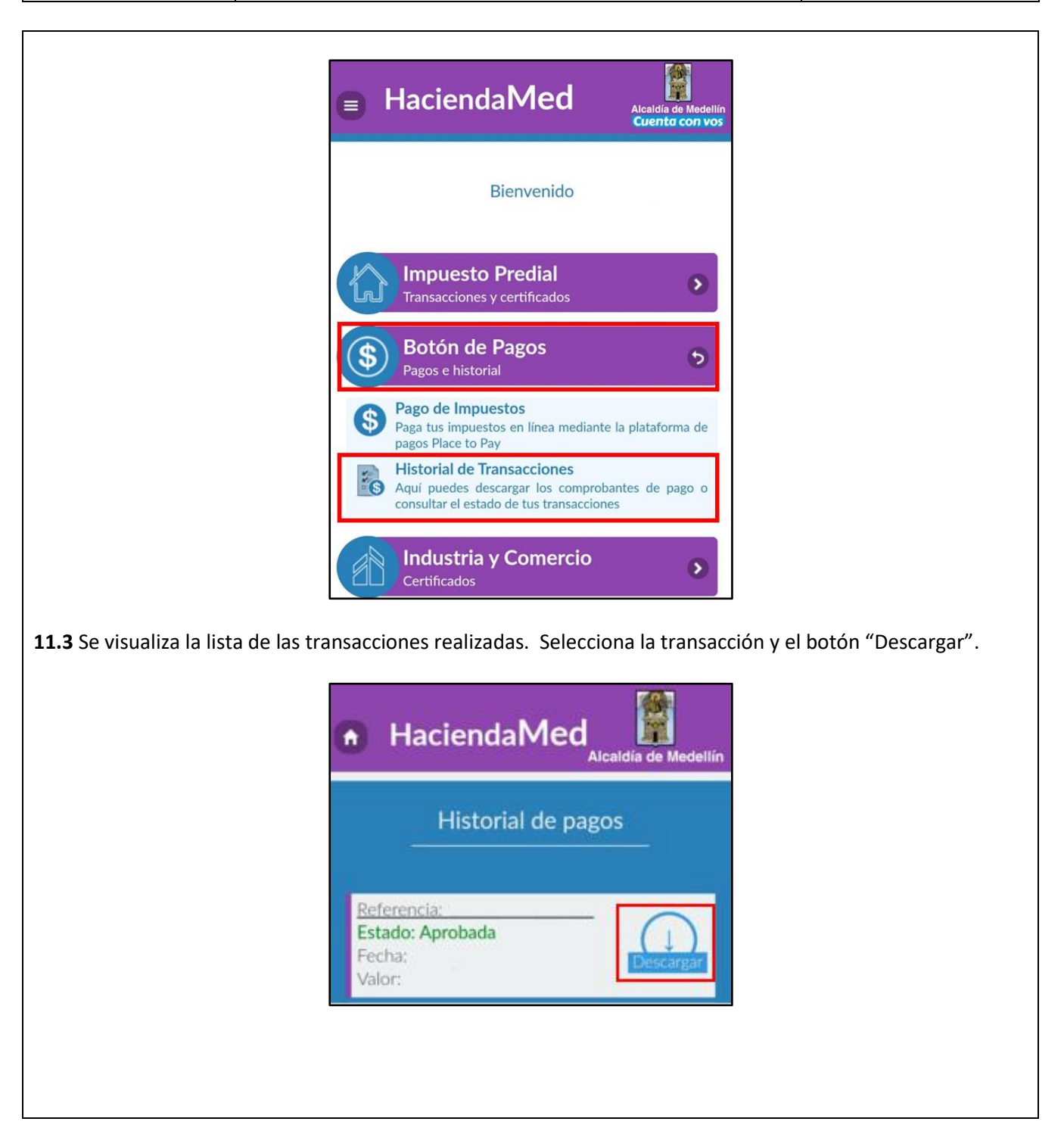

IN-GEHA-143, Versión 04.

Versión: 04

#### IN-GEHA-TES Instructivo de Usuario para el manejo de la aplicación móvil HaciendaMed de la Secretaría de Hacienda

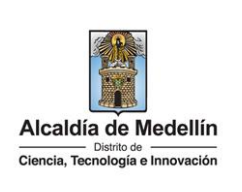

11.4 Se visualiza un mensaje de confirmación, a continuación, selecciona el botón "ACEPTAR". Confirmación Se ha guardado el documento solicitado en la ruta / Medellin-Descargas ACEPTAR Nota: el historial se descarga directamente en el Smartphone. 12. Generar certificado de Industria y Comercio 12.1 El usuario selecciona el botón 🛄 para visualizar la pantalla de inicio de la aplicación. 12.2 Selecciona el botón "Industria y comercio". Se despliega una lista de opciones y selecciona la opción del certificado que desea consultar o descargar. Inscrito/No inscrito: certificado de estar inscrito o no inscrito como contribuyente de industria y comercio. . Cancelación: certificado de cancelación definitiva. • Activo o inactivo: certificado a establecimientos activos e inactivos. Estar al día: certificado de estar al día en impuesto facturado. • IN-GEHA-143, Versión 04.

| Código: | IN-GEHA- |
|---------|----------|
| 143     |          |

## IN-GEHA-TES Instructivo de Usuario para el manejo de la aplicación móvil HaciendaMed de la Secretaría de Hacienda

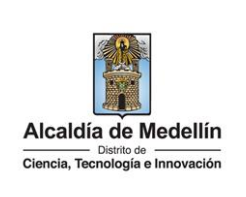

|                                               | Hacienda <b>Med</b>                                                                                 | Alcaldia de Medellin<br>Cuenta con vos |
|-----------------------------------------------|----------------------------------------------------------------------------------------------------|----------------------------------------|
|                                               | Bienvenido                                                                                          |                                        |
|                                               | Impuesto Predial<br>Transacciones y certificados                                                    | ٥                                      |
| (\$                                           | Botón de Pagos<br>Pagos e historial                                                                 | Ø                                      |
| E                                             | Industria y Comercio<br>Certificados                                                                | 5                                      |
|                                               | Inscrito/No Inscrito<br>Certificado de estar inscrito o no<br>contribuyente de industria y comercio | inscrito como                          |
|                                               | Cancelación<br>Certificado de cancelación definitiva                                                |                                        |
|                                               | Activo e Inactivo<br>Certificado a establecimientos activos o<br>Estar al día                       | e inactivos                            |
| ALC: NO.                                      | Certificado de estar al día en impuesto                                                             | facturado                              |
| <b>12.3</b> Se visualiza un mensaje de confir | mación, a continuación, se                                                                          | lecciona el b                          |
| Co                                            | onfirmación                                                                                         |                                        |
| Se<br>soli<br>Me                              | ha guardado el documen<br>icitado en la ruta /<br>dellin-Descargas                                  | to                                     |
|                                               | [                                                                                                   | ACEPTAR                                |
| Nota: el historial se descarga directam       | nente en el Smartphone.                                                                             |                                        |

IN-GEHA-143, Versión 04.

**Versión:** 04

## IN-GEHA-TES Instructivo de Usuario para el manejo de la aplicación móvil HaciendaMed de la Secretaría de Hacienda

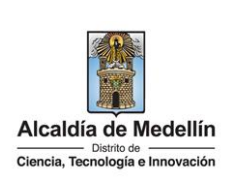

|                                                                                                    | _                                                                                                    | MUNICIPIO                                                                          | DE MEDELLIN<br>In the fractional<br>war at moderation                          |                                            |                          |
|----------------------------------------------------------------------------------------------------|----------------------------------------------------------------------------------------------------|------------------------------------------------------------------------------------|--------------------------------------------------------------------------------|--------------------------------------------|--------------------------|
|                                                                                                    | NO AND TRANSPORTED AND A COMPANY AND A COMPANY |                                                                                    |                                                                                |                                            |                          |
|                                                                                                    |                                                                                                    | Constantion<br>Facha de Espadicion<br>Facha de Vercialante<br>Canto despaña        | 2000<br>2013-03-01<br>2019-03-21<br>2019-03-21                                 |                                            |                          |
|                                                                                                    | Carrotada<br>propuesto<br>giventito                                                                                                    | dia to conclus de changed<br>de RECUBITER Y COMERCE<br>emperidade en la presidente | n AQ Ngara insertitudal car<br>O Y AvidaOS Y TABLER<br>Ar Manageo de Ubelalite | n, contribution de<br>Oli, par actividades |                          |
|                                                                                                    | 1.000                                                                                                    | PROVED BRIDGED THROWS                                                              |                                                                                |                                            |                          |
|                                                                                                    | Via proveni<br>Ser a via<br>A figuration                                                                                                    | a i you                                                                            | pirnis markite                                                                 |                                            |                          |
| Tiempo promedio:                                                                                            | 10 min                                                                                                    |                                                                                    |                                                                                |                                            |                          |
| Requisitos y docume                                                                                         | ntos:                                                                                                    |                                                                                    |                                                                                |                                            |                          |
| N/A                                                                                                    |                                                                                                    |                                                                                    |                                                                                |                                            |                          |
| Costos y pagos:                                                                                             |                                                                                                    |                                                                                    |                                                                                |                                            |                          |
| N/A                                                                                                    |                                                                                                    |                                                                                    |                                                                                |                                            |                          |
| Normas asociada:                                                                                            |                                                                                                    |                                                                                    |                                                                                |                                            |                          |
| Guía de operación de recaudo con entidades financieras.                                                     |                                                                                                    |                                                                                    |                                                                                |                                            |                          |
| • Política de privacidad y condiciones de uso del sitio web de la Alcaldía de Medellín www.medellin.gov.co. |                                                                                                    |                                                                                    |                                                                                |                                            |                          |
| Recuerde que:                                                                                               |                                                                                                    |                                                                                    |                                                                                |                                            |                          |
| • N/A                                                                                                    |                                                                                                    |                                                                                    |                                                                                |                                            |                          |
| Trámites y servicios i                                                                                      | Trámites y servicios relacionados:                                                                                                    |                                                                                    |                                                                                |                                            |                          |
| IN-GEHA-038 Instruct                                                                                        | ivo de usuario para                                                                                                    | a el pago de im                                                                    | puestos usan                                                                   | do el botón Paga                           | Fácil del portal web del |

Distrito.

IN-GEHA-143, Versión 04.